Firefox

Open the Firefox settings

Open the Privacy & Security tab from the sidebar

Go to the Cookies and Site Data section

Press the Exceptions button

Enter https://lti.strikeplagiarism.com and press Allow, then click on Save changes.

|                                                                   |                                                                                   | Exceptions - Cookies and Site Data                                                                                                    |               |                           | ×      |  |  |
|-------------------------------------------------------------------|-----------------------------------------------------------------------------------|----------------------------------------------------------------------------------------------------|---------------|---------------------------|--------|--|--|
| 영 General<br>슈 Home<br>Q Search                                   | Send web sites a "Do N<br>Always<br>Only when Firefox is                          | You can specify which web sites are always or never allowed to use cookies and site data. Type the exact address of the site you want to manage and then click Block, Allow for Session, or Allow.<br>Address of web site |               |                           |        |  |  |
| Privacy & Security                                                | Cookies and Site Da                                                               |                                                                                                    | <u>B</u> lock | Allow for <u>S</u> ession | Allow  |  |  |
| 🗘 Sync                                                            | Your stored cookies, sit                                                          | Web Site                                                                                                    | Status        | •                         |        |  |  |
| More from Mozilla                                                 | ☑ Delete <u>c</u> ookies and                                                      | https://lti.strikeplagiarism.com                                                                                                    |               | Allow                     |        |  |  |
|                                                                   | Logins and Passwor<br>Ask to save logins a<br>Autofill logins a<br>Suggest and ge |                                                                                                    |               |                           |        |  |  |
| <ul><li>Extensions &amp; Themes</li><li>Firefox Support</li></ul> | ✓ Suggest Firefox ✓ Show alerts abo Use a Primary Pass                            | Remove Web Site Remove All Web                                                                                                    | o Sites       | Save Changes              | Cancel |  |  |

## Brave

Click on the Menu icon in the top right, and go to Settings

Select Additional settings  $\rightarrow$  Privacy and Security  $\rightarrow$  Cookies and other site data

In the Customised behaviours section, click on the Add button. In the window that opens, type **https://lti.strikeplagiarism.com** and click on the Add button

| ⊕ Settings             | 🛦 Brave Rewards | 🕒 History                                                                          | 🖽 Bookmarks                                                   | 🛃 Downloads                                              | 🕒 Wallet |  |  |  |  |
|------------------------|-----------------|------------------------------------------------------------------------------------|---------------------------------------------------------------|----------------------------------------------------------|----------|--|--|--|--|
| Settings               | ÷               | Cookies and other site o                                                           | data                                                          | O Q Search                                               |          |  |  |  |  |
| 🤣 Get start            | ed              |                                                                                    |                                                               |                                                          |          |  |  |  |  |
| 💮 Appeara              | ince Ger        | General settings                                                                   |                                                               |                                                          |          |  |  |  |  |
| + New tab              | page O          | Allow all cookies                                                                  |                                                               |                                                          | v        |  |  |  |  |
| Shields                | ۲               | Block third-party cookies                                                          |                                                               |                                                          | ^        |  |  |  |  |
| Brave Re               | wards           | Sites can use cookies to improve your browsing experience, for example to keep you |                                                               |                                                          |          |  |  |  |  |
| ♀ Social m<br>blocking | edia            | <ul> <li>signed in or to reme</li> </ul>                                           |                                                               |                                                          |          |  |  |  |  |
| Privacy of security    | and             | Sites can't use your<br>example, to persona                                        | cookies to see your browsing<br>Ilise ads. Features on some s | g activity across different site:<br>sites may not work. | s, tor   |  |  |  |  |
| Sync Sync              | 0               | Block all cookies (not reco                                                        | ommended)                                                     |                                                          | ~        |  |  |  |  |
| Q Search e             | cle             | Clear cookies and site data when you close all windows                             |                                                               |                                                          |          |  |  |  |  |
| 🖒 Extension            | ns Ser          | nd a 'Do Not Track' request w                                                      | ith your browsing traffic                                     |                                                          | -        |  |  |  |  |
| G Web3                 | See             | See all site data and permissions                                                  |                                                               |                                                          |          |  |  |  |  |
| 🔚 Autofill a passwor   | nd<br>ds Cu     | Customised behaviours                                                              |                                                               |                                                          |          |  |  |  |  |
| 太 Languag              | es              |                                                                                    |                                                               |                                                          |          |  |  |  |  |
| Jownloa                | ds              | Sites that can always use cookies                                                  |                                                               |                                                          |          |  |  |  |  |
| ⑦ Help tips            |                 | https://[*.]firebaseapp.com                                                        |                                                               |                                                          |          |  |  |  |  |
| 🐼 System               |                 | G https://accounts.google.com                                                      |                                                               |                                                          |          |  |  |  |  |
| S Reset set            | ttings          | Sites that clear cookies when you close them                                       |                                                               |                                                          |          |  |  |  |  |
| V 1.57.6               | <u>Brave</u>    | No sites added                                                                     |                                                               |                                                          |          |  |  |  |  |
|                        | ▼ Site          | s that can never use cookie                                                        | 0                                                             |                                                          | Add      |  |  |  |  |